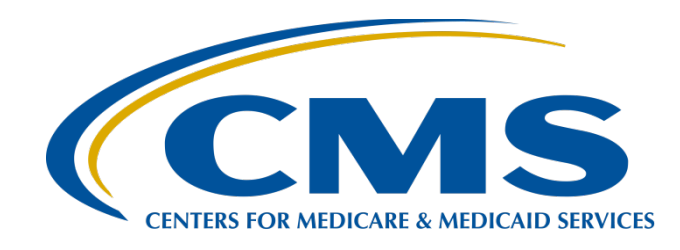

#### Navigating the HQR Hospital IQR Program Reports

#### **Candace Jackson, ADN**

Program Lead, Hospital Inpatient Quality Reporting (IQR) Program Inpatient Value, Incentives, and Quality Reporting (VIQR) Outreach and Education Support Contractor

May 27, 2022

#### Purpose

This webinar will provide an overview of Hospital Quality Reporting (HQR) Hospital Inpatient Quality Reporting (IQR) Program reports to help ensure providers meet Centers for Medicare & Medicaid Services (CMS) requirements.

#### **Objectives**

Participants will be able to:

- Locate the Hospital IQR reports within the HQR Secure Portal.
- Understand the different submission and feedback reports and the data contained within them.
- Locate helpful resources for the Hospital IQR Program to ensure successful reporting.

#### **Acronyms and Abbreviations**

| APU    | Annual Payment Update                             | ED      | emergency department                                                | NOP     | Notice of Participation                         |
|--------|---------------------------------------------------|---------|---------------------------------------------------------------------|---------|-------------------------------------------------|
| ASCQR  | Ambulatory Surgical<br>Care Reporting             | FSN     | Facility, State, and National                                       | ONC     | Office of the National<br>Coordinator           |
| В      | Excluded                                          | HAC     | Hospital-Acquired Condition                                         | OQR     | Outpatient Quality Reporting                    |
| CAUTI  | Catheter Associated<br>Urinary Tract Infection    | HACRP   | Hospital-Acquired Condition<br>Reporting Program                    | PC      | Perinatal Care                                  |
| CCN    | CMS Certification Number                          | HAI     | Healthcare-Associated Infections                                    | PCHQR   | PPS-Exempt Cancer<br>Hospital Quality Reporting |
| CCSQ   | Center for Clinical<br>Standards and Quality      | HCAHPS  | Hospital Consumer Assessment of<br>Healthcare Providers and Systems | PROD    | production                                      |
| CDC    | Centers for Disease<br>Control and Prevention     | НСР     | healthcare personnel                                                | Q       | quarter                                         |
| CFR    | Code of Federal Regulations                       | HQR     | Hospital Quality Reporting                                          | QRDA    | Quality Reporting<br>Document Architecture      |
| CLABSI | Central Line                                      | ICD     | International Classification of Diseases                            | SEP     | sepsis                                          |
| СМ     | Clinical Modification                             | ID      | identification                                                      | SHK     | shock                                           |
| CMS    | Centers for Medicare & Medicaid Services          | INFO    | informational                                                       | SSICOLO | Surgical Site Infection Colon                   |
| CSV    | comma separated values                            | IPFQR   | Inpatient Psychiatric Facility<br>Quality Reporting                 | SSIHYST | Surgical Site Infection<br>Hysterectomy         |
| D      | Failed                                            | IQR     | Inpatient Quality Reporting                                         | STK     | stroke                                          |
| DACA   | Data Accuracy and Completeness<br>Acknowledgement | іт      | information technology                                              | VBP     | Value-Based Purchasing                          |
| DSRS   | Dementia Severity<br>Rating Scale                 | MRSABLD | Methicillin-resistant<br>Staphylococcus aureus blood                | VIQR    | Value, Incentives, and Quality Reporting        |
| E      | Passed                                            | NA      | not applicable                                                      | VTE     | venous thromboembolism                          |
| eCQM   | electronic clinical quality measure               | NHSN    | National Healthcare Safety Network                                  |         | Back                                            |

### **Webinar Questions**

If we do not get to your question during the webinar, please submit your question to the <u>QualityNet</u> Inpatient Questions and Answers Tool:

https://cmsqualitysupport.servicenowservices.com/qnet\_qa

- If your question is about a specific slide, please include the slide number.
- If you have a question unrelated to this webinar topic, we recommend that you first search for the question in the QualityNet Inpatient Questions and Answers Tool. If you do not find an answer, then submit your question to us via the same tool.

Navigating the HQR Hospital IQR Program Reports

**Data Submissions** 

#### **Data Submissions**

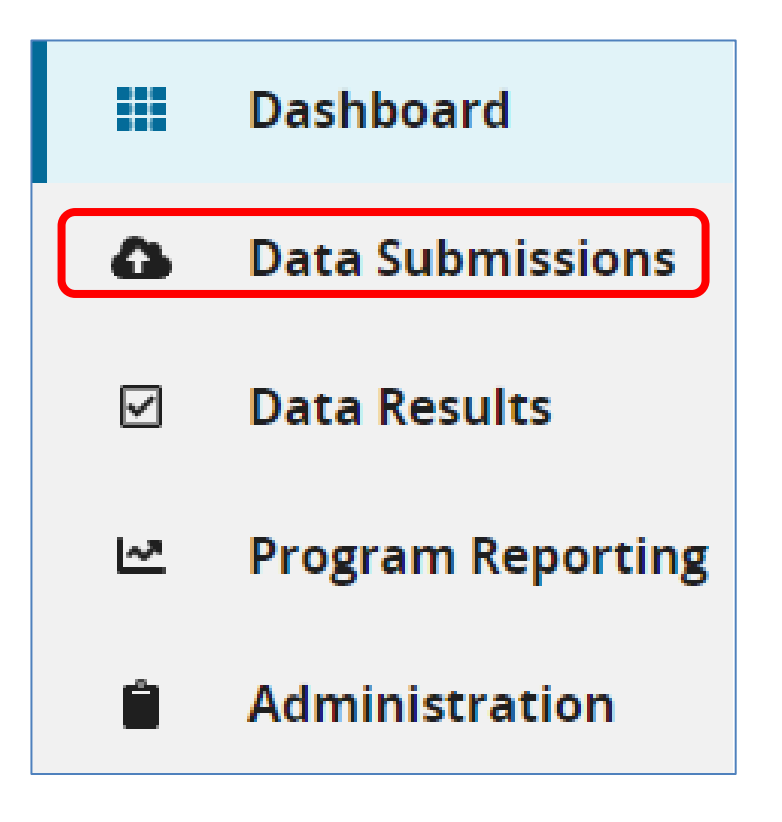

- Log into the HQR Secure Portal.
- The HQR home page will open.
- Under the Dashboard, on the left-hand side of the screen, click on Data Submissions.

### **Population and Sampling**

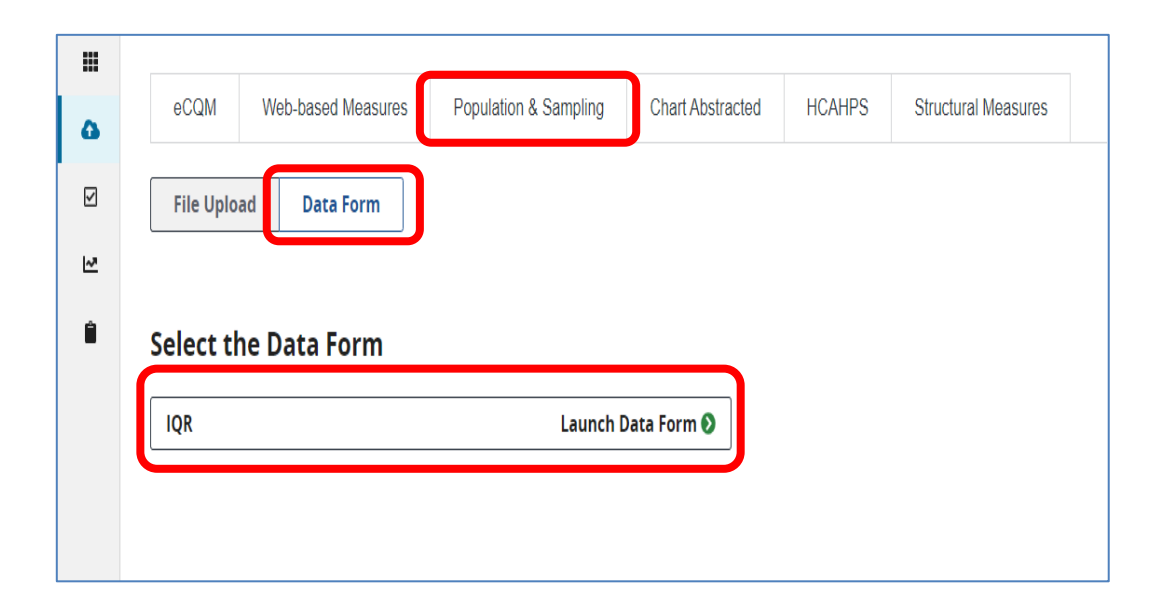

- On the Data Submission page, select Population & Sampling and Data Form.
- Under Select the Data Form, select
   IQR and Launch
   Data Form.

## **Population and Sampling**

(continued)

| Hospital Inpatient: Population & Sampling                                     | Reporting Period       Q4 2021 |
|-------------------------------------------------------------------------------|--------------------------------|
| Hospital Inpatient: Population & Sampling Measure Sets Successfully Submitter | i                              |
| CMS Certification Number: 160082<br>Submission Period: 10                     | Export Data                    |
| Current Submission Period: Open                                               |                                |
| 👽 Enter — 💽 Preview — — — — — — — — — — — — — — — — — — —                     | Subm                           |

- Under Reporting Period, select the applicable discharge quarter.
- Once the data has
   been submitted, it
   will display Complete.
- To view the data, click on IQR-Sepsis or Export Data.

## Population and Sampling Reports

Data Form

#### Submission Period: 10/01/2021 - 05/02/2022

With Respect to Reporting Period: 10/01/2021 - 12/31/2021 Last Updated: 3/31/2022 7:13 AM

#### IQR - Population and Sampling

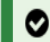

All Measures Successfully Submitted!

| Measure    | Submission Status | Last Updated      |
|------------|-------------------|-------------------|
| IQR-SEPSIS | Submitted         | 3/31/2022 7:13 AM |

#### **IQR-SEPSIS**

Sampling Frequency: Monthly

#### Population

|              | October | November | December | Total |
|--------------|---------|----------|----------|-------|
| Medicare     | 145     | 166      | 175      | 486   |
| Non-Medicare | 81      | 85       | 87       | 253   |
| Total        | 226     | 251      | 262      | 739   |

#### Sampling

|              | October | November | December | Total |
|--------------|---------|----------|----------|-------|
| Medicare     | 21      | 23       | 24       | 68    |
| Non-Medicare | 12      | 9        | 10       | 31    |
| Total        | 33      | 32       | 34       | 99    |

#### Export Data CSV Report

| Report    | Provider | Submitter | Encounter    |          |              | Upload    | Batch | File |           |             | Feedback |                                                                                  |
|-----------|----------|-----------|--------------|----------|--------------|-----------|-------|------|-----------|-------------|----------|----------------------------------------------------------------------------------|
| Run Date  | ID       | ID        | Quarter      | Provider | Submission 1 | Date      | ID    | ID   | Filename  | File Status | Code     | Feedback Message                                                                 |
| 4/19/2022 | 160082   | J051101   | 10/01/2021-: | ABC Hosp | PROD         | 3/31/2022 | 4E+06 | 27a0 | 160082.xm | ACCEPTED    | [19160]  | Hospital Initial Patient<br>Population Data XML<br>file successfully<br>accepted |

#### **Web-Based Measures**

- On the Data Submission page, select Web-based Measures.
- Select Data Form.

|   | eCQM                                       | Web-based Measures | Population & | Sampling                     | Chart Abstracted                     | HCAHPS | Structural Measures         |                      |  |
|---|--------------------------------------------|--------------------|--------------|------------------------------|--------------------------------------|--------|-----------------------------|----------------------|--|
| 2 | How would you like to submit your<br>data? |                    |              | <b>File Upl</b><br>Upload fi | <b>oad</b><br>les for program credit | here.  | Data Form<br>Enter data for | program credit here. |  |
| Ê |                                            |                    |              |                              |                                      |        |                             |                      |  |

### **Web-Based Measures**

(continued)

# On the Data Form Submission page, under the **Select the Data Form**, select **IQR** and **Launch Data Form**.

| ۵ | eCQM                                                                                   | Web-based Measures | Population & Sampling | Chart Abstracted | HCAHPS | Structural Measures |  |  |  |
|---|----------------------------------------------------------------------------------------|--------------------|-----------------------|------------------|--------|---------------------|--|--|--|
| V | File Uplo                                                                              | ad Data Form       |                       |                  |        |                     |  |  |  |
| ~ | You have selected Data Form submission. You can choose a different method at any time. |                    |                       |                  |        |                     |  |  |  |
| • | Select the Data Form                                                                   |                    |                       |                  |        |                     |  |  |  |
|   | IQR                                                                                    |                    | Launch                | Data Form 🔊      |        |                     |  |  |  |

#### **Web-Based Measures**

(continued)

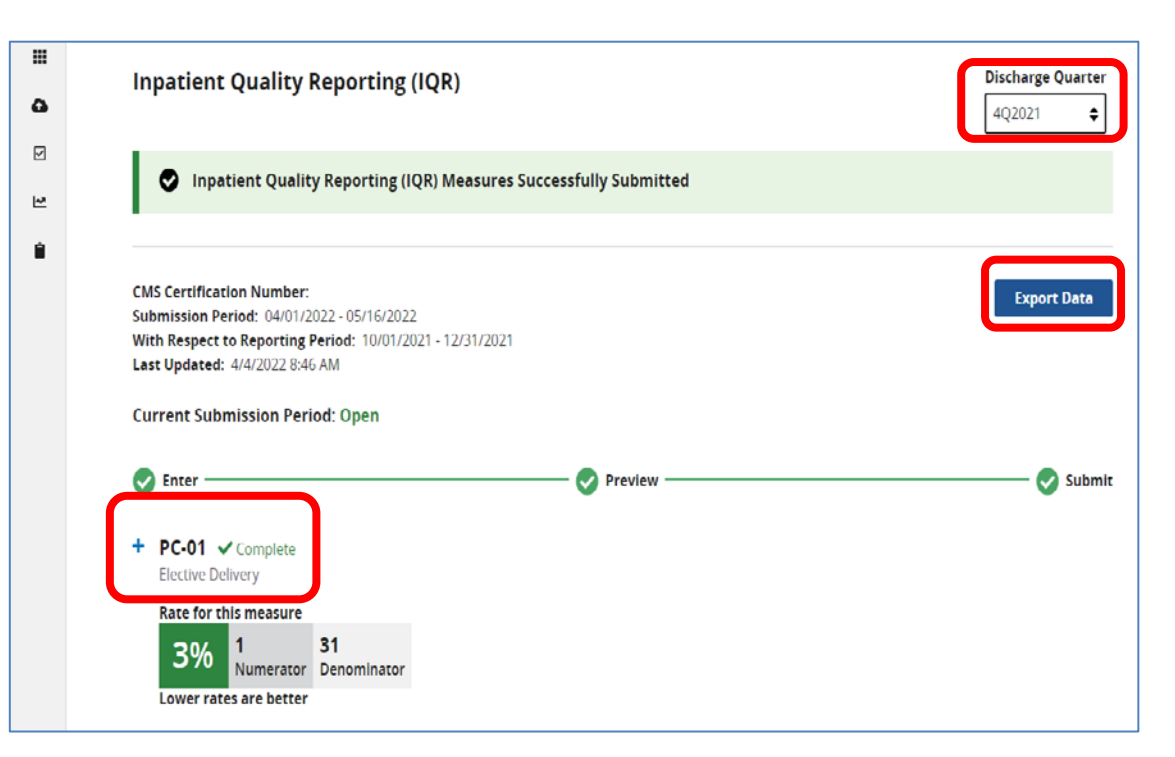

- Under Discharge Quarter, select the applicable discharge quarter.
- Once the data has been submitted, it will display Complete.
- To view the data, click on PC-01 or Export Data.

#### **Web-Based Measures Reports**

| Data I | Form |
|--------|------|
|--------|------|

| 11<br>63 | Inpatient Quality Reporting (IQR) Discharge Quarter 4Q2021                                                                                                    |
|----------|----------------------------------------------------------------------------------------------------|
| 2        | Inpatient Quality Reporting (IQR) Measures Successfully Submitted                                                                                                    |
| 8        | CMS Certification Number: 1600(<br>Submission Period: 04/01/2022 - 05/16/2022<br>With Respect to Reporting Period: 10/01/2021 - 12/31/2021<br>Last Updated: 4/4/2022 8/46 AM<br>Current Submission Period: Onen                        |
|          | Current Submission remot. Open                                                                                                    |
|          | <ul> <li>PC-01 ✓ Complete<br/>Elective Delivery</li> <li>Rate for this measure</li> <li>3% 1 31<br/>Numerator</li> <li>Lower rates are better</li> </ul>                                                                               |
|          | Population What was your hospital's Total Mother Population? 1253 What was your hospital's sample size? 252 What was your hospital's sampling frequency? Monthly Numerator What was the number of patients with elective deliveries? 1 |

#### Export Data CSV Report

| Submission Period: 04/01/2022 - 05/16/2022<br>With Respect to Reporting Period: 10/01/2021 - 12/31/2021<br>Last Updated: 4/4/2022 8:46 AM |                                          |                                 |  |  |  |  |  |  |
|----------------------------------------------------------------------------------------------------|------------------------------------------|---------------------------------|--|--|--|--|--|--|
| 105                                                                                                    |                                          |                                 |  |  |  |  |  |  |
| IQR                                                                                                    |                                          |                                 |  |  |  |  |  |  |
| 🔿 All Measu                                                                                                    | res Successfully Submitted!              |                                 |  |  |  |  |  |  |
|                                                                                                    |                                          |                                 |  |  |  |  |  |  |
| Measure                                                                                                    | Submission Status                        | Last Updated                    |  |  |  |  |  |  |
| PC-01                                                                                                    | Submitted                                | 4/4/2022 8:46 AM                |  |  |  |  |  |  |
| PC-01                                                                                                    |                                          |                                 |  |  |  |  |  |  |
| What was your ho<br>1253                                                                                                    | spital's Total Mother Population?        |                                 |  |  |  |  |  |  |
| What was your ho<br>252                                                                                                    | spital's sample size?                    |                                 |  |  |  |  |  |  |
| What was your ho                                                                                                    | spital's sampling frequency?             |                                 |  |  |  |  |  |  |
| Monthly                                                                                                    |                                          |                                 |  |  |  |  |  |  |
| What was the nun<br>1                                                                                                    | ber of patients with elective deliveries | s?                              |  |  |  |  |  |  |
| What was the total number of patients delivering newborns with >= 37 and < 39 weeks of<br>gestation completed?<br>31                      |                                          |                                 |  |  |  |  |  |  |
| What was the exc<br>Elective Delivery?                                                                                                    | usion count for the ICD-10-CM Princip    | oal or Other Diagnosis Code for |  |  |  |  |  |  |

#### **Structural Measures**

- On the Data Submission page, select Structural Measures.
- Select Data Form.
- Select IQR and Launch Data Form.

| ۵ | eCQM                                                                                   | Web-based Measures | Population & Sampling | Chart Abstracted   | HCAHPS | Structural Measures |  |  |  |
|---|----------------------------------------------------------------------------------------|--------------------|-----------------------|--------------------|--------|---------------------|--|--|--|
|   | File Uplo                                                                              | oad Data Form      |                       |                    |        |                     |  |  |  |
| M | You have selected Data Form submission. You can choose a different method at any time. |                    |                       |                    |        |                     |  |  |  |
| Ê | Select the Data Form                                                                   |                    |                       |                    |        |                     |  |  |  |
|   | IQR                                                                                    |                    | Launch I              | Data Form <b>O</b> |        |                     |  |  |  |

#### **Structural Measures**

(continued)

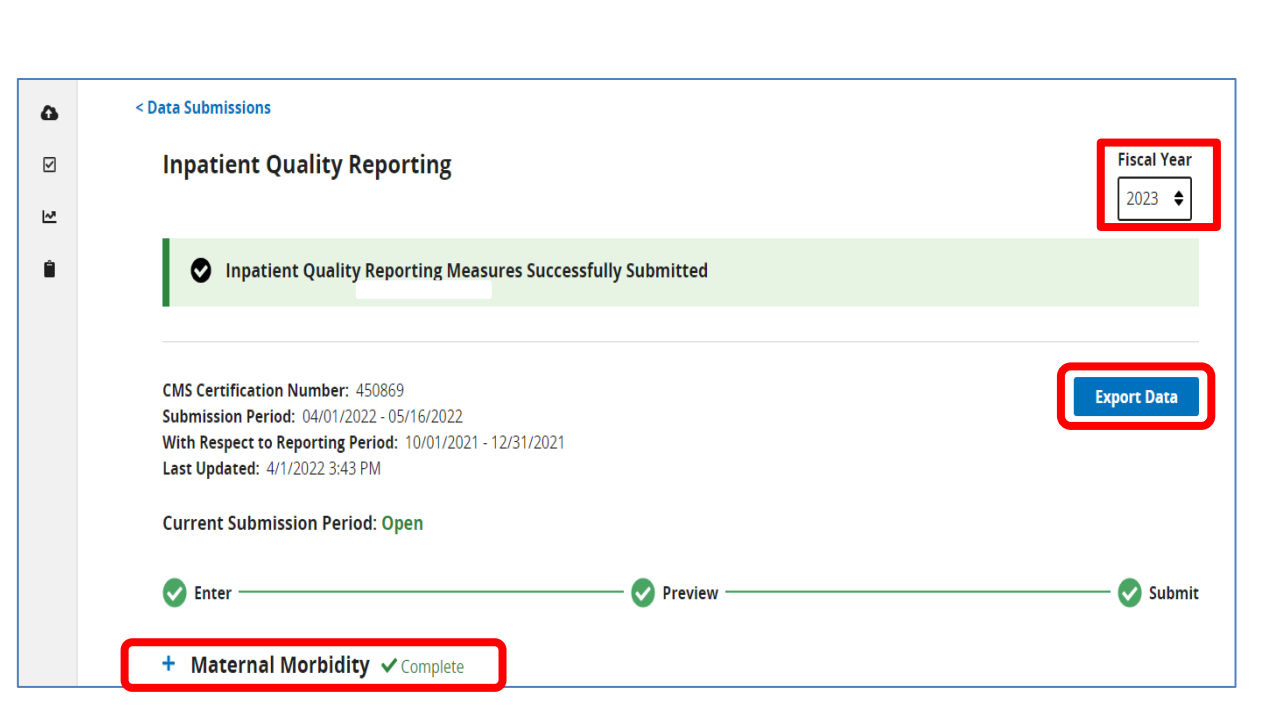

- Under Fiscal Year, select the applicable year.
- Once the data has been submitted, it will display Complete.
- To view the data, either click on Maternal Morbidity or Export Data.

#### **Structural Measure Reports**

#### Data Form

| Inpatient Quality Reporting                                                                 |                 |             |  |  |  |  |
|---------------------------------------------------------------------------------------------|-----------------|-------------|--|--|--|--|
| Inpatient Quality Reporting Measures Success                                                | fully Submitted |             |  |  |  |  |
| CMS Certification Numb                                                                      |                 | Export Data |  |  |  |  |
| With Respect to Reporting Period: 10/01/2021 - 12/31/2021<br>Last Updated: 4/1/2022 3:43 PM |                 |             |  |  |  |  |
| Current Submission Period: Open                                                             |                 |             |  |  |  |  |
| Enter                                                                                       | Preview         | 😔 Submit    |  |  |  |  |
| - Maternal Morbidity V Complete                                                             |                 |             |  |  |  |  |
| Maternal Morbidity                                                                          |                 |             |  |  |  |  |

Does your hospital or health system participate in a Statewide and/or National Perinatal Quality Improvement Collaborative Program aimed at improving maternal outcomes during inpatient labor, delivery and postpartium care, and has implemented patient safety practices or bundles related to maternal morbidity to address complications, including, but not limited to, hemorrhage, severe hypertension/preeclampsia or sepsis?

Yes

#### **Export Data Report**

 Submission Period: 04/01/2022 - 05/16/2022

 With Respect to Reporting Period: 10/01/2021 - 12/31/2021

 Last Updated: 4/1/2022 3:43 PM

 Structural Measures

 ✓
 All Measures Successfully Submitted!

 Measure
 Submission Status

 Maternal Morbidity
 Submitted

 Maternal Morbidity
 Submitted

Does your hospital or health system participate in a Statewide and/or National Perinatal Quality Improvement Collaborative Program aimed at improving maternal outcomes during inpatient labor, delivery and postpartum care, and has implemented patient safety practices or bundles related to maternal morbidity to address complications, including, but not limited to, hemorrhage, severe hypertension/preeclampsia or sepsis?

Yes

## **Electronic Clinical Quality Measure** (eCQM): Denominator Declarations

- On the Data Submission page, select **eCQM**.
- Select Data Form.
- Under Select a Submission Type select Production.

| ۵ | eCQM Web               | -based Measures    | Population & Sampling                 | Chart Abstracted        | HCAHPS     | Structural Measures |   |
|---|------------------------|--------------------|---------------------------------------|-------------------------|------------|---------------------|---|
|   | File Upload            | Data Form          |                                       |                         |            |                     |   |
| 2 | Choose Select Files to | ) browse your comp | uter or <i>Drag and Drop</i> the file | es into the highlighted | area.      |                     |   |
| Ê | Select a Submission    | п Туре             |                                       |                         |            |                     |   |
|   | Test                   |                    |                                       |                         | Production |                     | > |

### **eCQM:** Denominator Declarations

(continued)

# Under the **Data Form**, select **Denominator Declaration** and **Launch Data Form**.

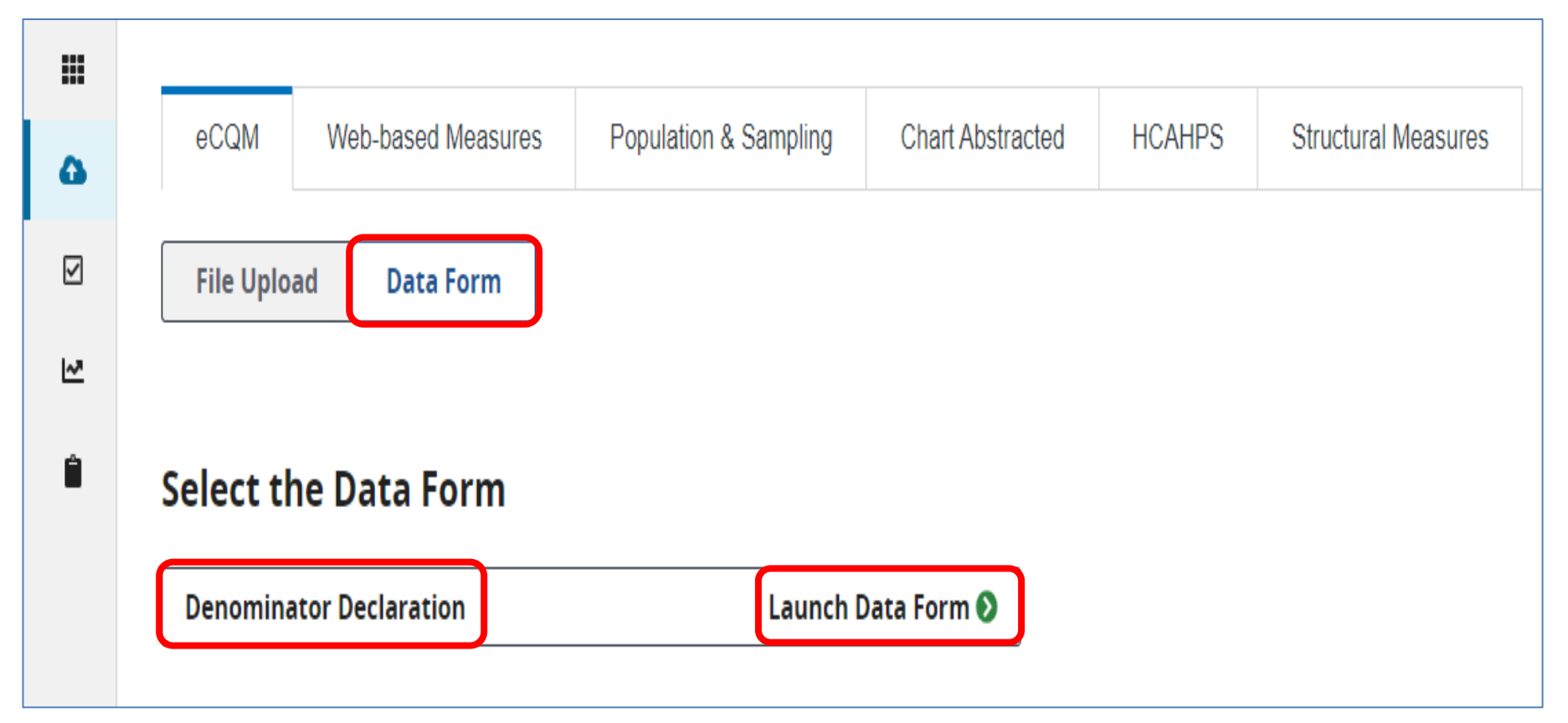

#### **eCQM: Denominator Declarations**

(continued)

#### Select the applicable **Discharge Quarter**.

|   | Denominator Dec                                                   | laration                                                                                                    | Discharge Quarter                                 |
|---|-------------------------------------------------------------------|----------------------------------------------------------------------------------------------------|---------------------------------------------------|
| 2 | <b>If your total cases are 5 or</b><br>Denominator Declaration or | <b>less</b> for your reporting quarter please use the drop down below to identify Zero Case Threshold Exemptions. | Q4 2021                                           |
| Ê |                                                                   |                                                                                                    |                                                   |
|   | Measure                                                           | Zero Denomi                                                                                                    | nator Declaration * / Case Threshold Exemption ** |
|   | ED-2                                                              | Median Admit Decision Time to ED Departure Time for Admitted Patients                                             | N/A                                               |
|   | PC-05                                                             | Exclusive Breast Milk Feeding                                                                                     | N/A                                               |
|   | STK-2                                                             | Discharge on Antithrombotic Therapy                                                                               | N/A                                               |
|   | STK-3                                                             | Anticoagulation Therapy for Atrial Fibrillation/Flutter                                                           | N/A                                               |
|   | STK-5                                                             | Antithrombotic Therapy by End of Hospital Day 2                                                                   | N/A                                               |
|   | STK-6                                                             | Discharge on Statin Medication                                                                                    | N/A                                               |
|   | VTE-1                                                             | Venous Thromboembolism Prophylaxis                                                                                | N/A                                               |
|   | VTE-2                                                             | Intensive Care Unit Venous Thromboembolism Prophylaxis                                                            | N/A                                               |
|   | Safe Use of Opioids                                               | Safe Use of Opioids - Concurrent Prescribing                                                                      | N/A                                               |

Navigating the HQR Hospital IQR Program Reports

**Data Results** 

#### **Data Results**

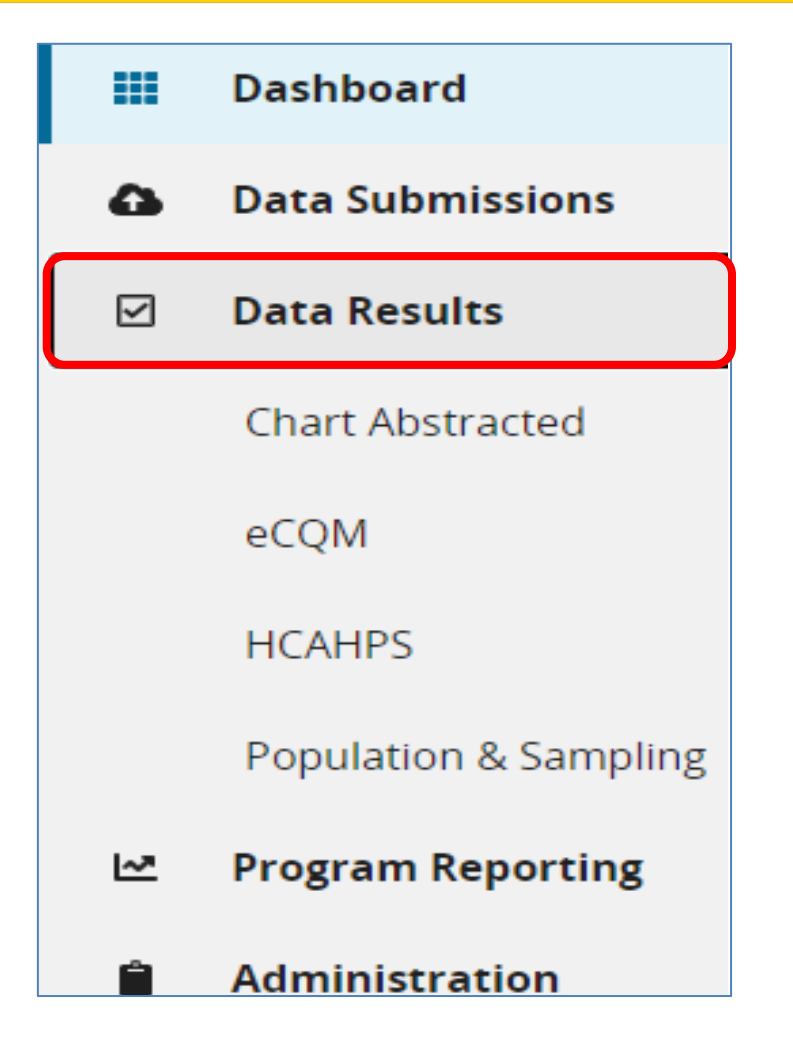

- Log into the HQR Secure Portal.
- The HQR home page will open.
- Under the Dashboard, on the left-hand side of the screen, click on Data Results.

#### **Chart-Abstracted Reports**

| Report                 | Description                                                                                                    |
|------------------------|----------------------------------------------------------------------------------------------------|
| Submission Detail      | Provides details of each case submitted to the HQR Secure Portal                                                                 |
| Potential Duplicate    | Identifies cases submitted to the HQR Secure<br>Portal that are potentially duplicates                                           |
| Case Status<br>Summary | Displays how many unique cases were submitted<br>to the HQR Secure Portal, how many were<br>accepted, and how many were rejected |
| Claims Detail          | Identifies the claims in the Claims Warehouse<br>that meet the measure set (Sepsis, Initial<br>Patient Population)               |

### **Submission Detail Report**

- On the Data Results Chart Abstracted page, click on File Accuracy.
- Select IQR under Program, Submission Detail under Report, and the applicable Discharge Quarter.
- Click on Export CSV.

|   | Data Results         | s - Chart Abstract          | ted                                      |                     |                                               |                 |
|---|----------------------|-----------------------------|------------------------------------------|---------------------|-----------------------------------------------|-----------------|
| ۵ |                      |                             |                                          |                     |                                               |                 |
|   | File Accuracy        | Claims Details              |                                          |                     |                                               |                 |
| 2 | File Accuracy        |                             |                                          |                     |                                               |                 |
| Ê | This is where you se | e the accuracy of your file | s, and potential duplicates. It encompas | ses data from the C | Quality Net legacy reports, including: Case S | itatus Summary, |
|   | Submission Detail, a | and Potential Duplicate Re  | cords.                                   |                     |                                               |                 |
|   | Program              |                             | Report                                   | Dis                 | scharge Quarter                               |                 |
|   | IQR                  |                             | Submission Detail                        | ÷ 0                 | 24 2021 <b>♦</b>                              |                 |
|   | File Status (ont     | ional)                      | Submission Type (ontional)               | Ea                  | tch ID (ontional)                             | Export CSV      |
|   |                      |                             |                                          | €                   |                                               |                 |
|   |                      |                             |                                          |                     |                                               |                 |

#### **Submission Detail Report**

#### (continued)

| IQR - Subr<br>Quarter: 1<br>Provider(: | mission De<br>.0/01/2021<br>s): 123456 | tail Report<br>- 12/31/2021 |          |            |                   |                |                |              |             |              |                                                                                                    |
|----------------------------------------|----------------------------------------|-----------------------------|----------|------------|-------------------|----------------|----------------|--------------|-------------|--------------|----------------------------------------------------------------------------------------------------|
| Provider I                             | Measure                                | Patient ID                  | Batch ID | Admit Date | Discharge<br>Date | Upload<br>Date | Action<br>Code | File<br>Name | File Status | Test<br>Case | Message                                                                                                    |
| 123456                                 | IQR-SEP                                | 371796525                   | 3599646  | 9/22/2021  | 10/4/2021         | 3/31/2022      | ADD            | 2022033      | ACCEPTED    | No           | 63815 Informational Message: SEP-1: EXCLUDED (B) -<br>Severe Sepsis was not present                                                                                                    |
| 123456                                 | IQR-SEP                                | 372157377                   | 3599646  | 9/30/2021  | 10/2/2021         | 3/31/2022      | ADD            | 2022033      | ACCEPTED    | No           | 63890 Informational Message: SEP-1: PASSED (E)- Case<br>has met the intent of the measure                                                                                                    |
| 123456                                 | IQR-SEP                                | 372174172                   | 3599646  | 9/30/2021  | 10/3/2021         | 3/31/2022      | ADD            | 2022033      | ACCEPTED    | No           | 64425 Informational Message: SEP-1: FAILED (D) - a broad<br>spectrum or other antibiotic administered was not in the<br>time window 24 hours prior to or 3 hours following the<br>presentation of severe sepsis, or unable to determine. |

| Column      | Description                                                                                                    |
|-------------|----------------------------------------------------------------------------------------------------|
| Patient ID  | The number used by the hospital to identify the patient's stay                                                                            |
| Action Code | Add: Used to add a new case or replace an existing case in the HQR Secure Portal Delete: Used to delete a case from the HQR Secure Portal |
| File Status | Accepted or Rejected                                                                                                    |
| Test Case   | Yes: Indicates that the file was submitted to the test environment<br>No: Indicates that the file was submitted into production           |
| Message     | Indicates the outcome of the file                                                                                                    |

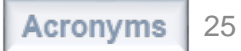

### **Potential Duplicate Report**

- On the Data Results Chart Abstracted page, click on File Accuracy.
- Select IQR under Program, Potential Duplicate under Report, and the applicable Discharge Quarter.
- Click on Export CSV.

| File Accuracy                                | Claims Details                                   |                           |                           |                     |                 |                    |                      |              |
|----------------------------------------------|--------------------------------------------------|---------------------------|---------------------------|---------------------|-----------------|--------------------|----------------------|--------------|
| The Accuracy                                 | Ciantis Details                                  |                           |                           |                     |                 |                    |                      |              |
|                                              |                                                  |                           |                           |                     |                 |                    |                      |              |
| File Accuracy                                |                                                  |                           |                           |                     |                 |                    |                      |              |
| File Accuracy                                |                                                  |                           |                           |                     |                 |                    |                      |              |
| This is where you se                         | e the accuracy of your                           | files, and po             | )tential duplicates. It e | encompasses data fr | rom the Quality | Net legacy reports | s, including: Case S | Status Summa |
| This is where you se<br>Submission Detail, a | e the accuracy of your<br>nd Potential Duplicate | files, and po<br>Records. | otential duplicates. It e | encompasses data fr | rom the Quality | Net legacy reports | s, including: Case S | Status Summa |
| This is where you se<br>Submission Detail, a | e the accuracy of your<br>nd Potential Duplicate | files, and po<br>Records. | otential duplicates. It e | encompasses data fr | rom the Quality | Net legacy reports | s, including: Case S | Status Summa |
| This is where you se<br>Submission Detail, a | e the accuracy of your<br>nd Potential Duplicate | files, and po<br>Records. | otential duplicates. It e | encompasses data fr | rom the Quality | Net legacy reports | s, including: Case S | Status Summa |

## **Potential Duplicate Report**

(continued)

- Cases submitted to the HQR Secure Portal, that match on one or more of the key identifiers, are considered potential duplicates.
- Key identifiers are Provider ID, Patient ID, Measure Set, Admit Date, and Discharge Date.

|              | -                 | -            | -           | -          | '         | -         |     |            |             |             | -         |                  |                 | -                  |             |
|--------------|-------------------|--------------|-------------|------------|-----------|-----------|-----|------------|-------------|-------------|-----------|------------------|-----------------|--------------------|-------------|
| IQR - Potent | tial Duplicate Re | cords Report |             |            |           |           |     |            |             |             |           |                  |                 |                    |             |
| Quarter: 10/ | /01/2021 - 12/31/ | /2021        |             |            |           |           |     |            |             |             |           |                  |                 |                    |             |
| Provider(s): | 123456            |              |             |            |           |           |     |            |             |             |           |                  |                 |                    |             |
|              |                   |              |             |            |           |           |     |            |             |             |           |                  |                 |                    |             |
| Admit Date   | Discharge Date    | Measure Set  | Provider ID | Patient ID | Last Name | First Nam | Sex | Birth Date | Postal Code | Upload Date | File Name | Upload User Name | Upload Batch ID | Import Provider ID | Matching ID |
|              |                   |              |             |            |           |           |     |            |             |             |           |                  |                 |                    |             |
|              |                   |              |             |            |           |           |     |            |             |             |           |                  |                 |                    |             |

## **Case Status Summary Report**

- On the **Data Results Chart Abstracted** page, click on **File Accuracy**.
- Select IQR under Program, Case Status Summary under Report, and the applicable Discharge Quarter.
- Click on Export CSV.

|   | Data Results - Chart Abstracted                                                                                                    |
|---|----------------------------------------------------------------------------------------------------|
|   | File Accuracy Claims Details                                                                                                    |
| 2 | File Accuracy                                                                                                    |
| Ê | This is where you see the accuracy of your files, and potential duplicates. It encompasses data from the Quality Net legacy reports, including: Case Status Summary, Submission Detail, and Potential Duplicate Records.          Program       Discharge Quarter         IQR       Case Status Summary |

## **Case Status Summary Report**

(continued)

- These are Unique Cases that were abstracted and submitted to the HQR Secure Portal. Identical cases that are resubmitted are only counted once.
- Accepted Cases met the acceptance criteria and were successfully submitted and stored in the CMS Clinical Data Warehouse.
- Rejected Cases DO NOT count toward successful submission.
   For specific information on this case detail, please see the Hospital Reporting - Submission Detail Report.
- Deleted cases and test cases have been removed from all case counts.

| IQR - Case Status Summary Report |             |                        |                |                |  |  |  |  |  |
|----------------------------------|-------------|------------------------|----------------|----------------|--|--|--|--|--|
| Quarter: 10/01/2021 - 12/31/2021 |             |                        |                |                |  |  |  |  |  |
| Provider(s): 123456              |             |                        |                |                |  |  |  |  |  |
|                                  |             |                        |                |                |  |  |  |  |  |
| Provider                         | Measure Set | Unique Cases Submitted | Cases Accepted | Cases Rejected |  |  |  |  |  |
| 123456                           | IQR-SEP     | 99                     | 99             | 0              |  |  |  |  |  |
|                                  |             |                        |                |                |  |  |  |  |  |

### **Claims Detail Report**

- On the Data Results Chart Abstracted page, click on Claims Detail.
- Select IQR under Program and the applicable Discharge Quarter.
- Click on Export CSV.

|   | Data Results - Chart Abstracted                                                                                                    |
|---|----------------------------------------------------------------------------------------------------|
|   | File Accuracy Claims Details                                                                                                    |
| Ľ | Claims Details                                                                                                    |
| Ê | This is where you see the submission results of your Chart Abstracted measures. It encompasses data from the Quality Net legacy reports, including: Claims Detail. |
|   |                                                                                                    |
|   | IQR                                                                                                    |
|   |                                                                                                    |

## **Claims Detail Report**

(continued)

#### This includes pure Medicare Part A claims that are in a final status within the CMS Claims Warehouse.

|             | medicare_beneficiary | claim_start |             | measure |           |            |            |        |            |
|-------------|----------------------|-------------|-------------|---------|-----------|------------|------------|--------|------------|
| provider_id | _number              | _date       | claim_end_  | _set    | last_name | first_name | birth_date | gender | data_as_of |
| 123456      | xxxxxxxxxx           | 2021-12-04T | 2021-12-06T | IQR-SEP | Mouse     | Minnie     | 4/7/1951   | Female | 3/14/2022  |
| 123456      | ууууууууууу          | 2021-12-09T | 2021-12-16T | IQR-SEP | Duck      | Donald     | 12/19/1951 | Male   | 3/14/2022  |
|             |                      |             |             |         |           |            |            |        |            |

#### eCQM Accuracy Report

- On the Data Results eCQM page, click on Accuracy.
- Select **Production** under **Submission** and the applicable **Quarter**.
- Click on Export Results.

| 2        | Files                                                        | Accuracy                                                                   | Outcomes                                                                               |                             |                          |                     |                        |                     |           |
|----------|--------------------------------------------------------------|----------------------------------------------------------------------------|----------------------------------------------------------------------------------------|-----------------------------|--------------------------|---------------------|------------------------|---------------------|-----------|
| 3        | eCQM                                                         | Submissio                                                                  | n                                                                                      |                             |                          |                     |                        |                     |           |
| <u>.</u> | The table to<br>production<br>individual to<br>file status a | elow displays a<br>submissions. H<br>file(s), search or<br>and download re | ll file uploads for<br>lere, you can dele<br>sort results to vie<br>esults. Only files | test or<br>ete an<br>ew the |                          | <b>531</b><br>Accep | <b>7</b><br>Dted Files | <b>0</b><br>Rejecte | ed Files  |
|          | applicable<br>deleted.<br>Submissio                          | n                                                                          | Quarter                                                                                | an be 53                    | <b>317</b><br>otal Files | <b>0</b><br>Delet   | ed Files               |                     |           |
|          |                                                              | Change S                                                                   | Selection                                                                              |                             |                          |                     |                        |                     |           |
|          | Search<br>Search                                             | 1                                                                          | Q Res                                                                                  | et                          |                          |                     |                        | Expor               | t Results |
|          | Patier<br>File<br>Name                                       | nt<br>Bi                                                                   | atch ID                                                                                | Batch File<br>Name          | Upload 🗸<br>Date         | Uploaded By         | Status                 | Errors              | Actions   |
|          | 16008                                                        | 2_Z78 34                                                                   | 491368                                                                                 | 2022021711                  | 02/18/2022               | PREMIER HE          | Accepted               | 0*                  |           |

#### eCQM Accuracy Report: CSV

|   | Discharge Discharge |      |        |            |             | CMSCertification |         |                  |                 |            |          |        |
|---|---------------------|------|--------|------------|-------------|------------------|---------|------------------|-----------------|------------|----------|--------|
| 1 | Quarter             | Year | CCN    | UploadedBy | SubmitterID | Number           | BatchID | PatientFileName  | BatchFileName   | UploadDate | Status   | ErrorD |
| 2 | Q3                  | 2021 | 160082 | XYZ Vendor | T051101     | 001XXXXXXXXXXD   | 3491368 | 160082_Z1439235_ | 202202171124_16 | 2/18/2022  | ACCEPTED | INFO:  |

#### eCQM Outcomes Report

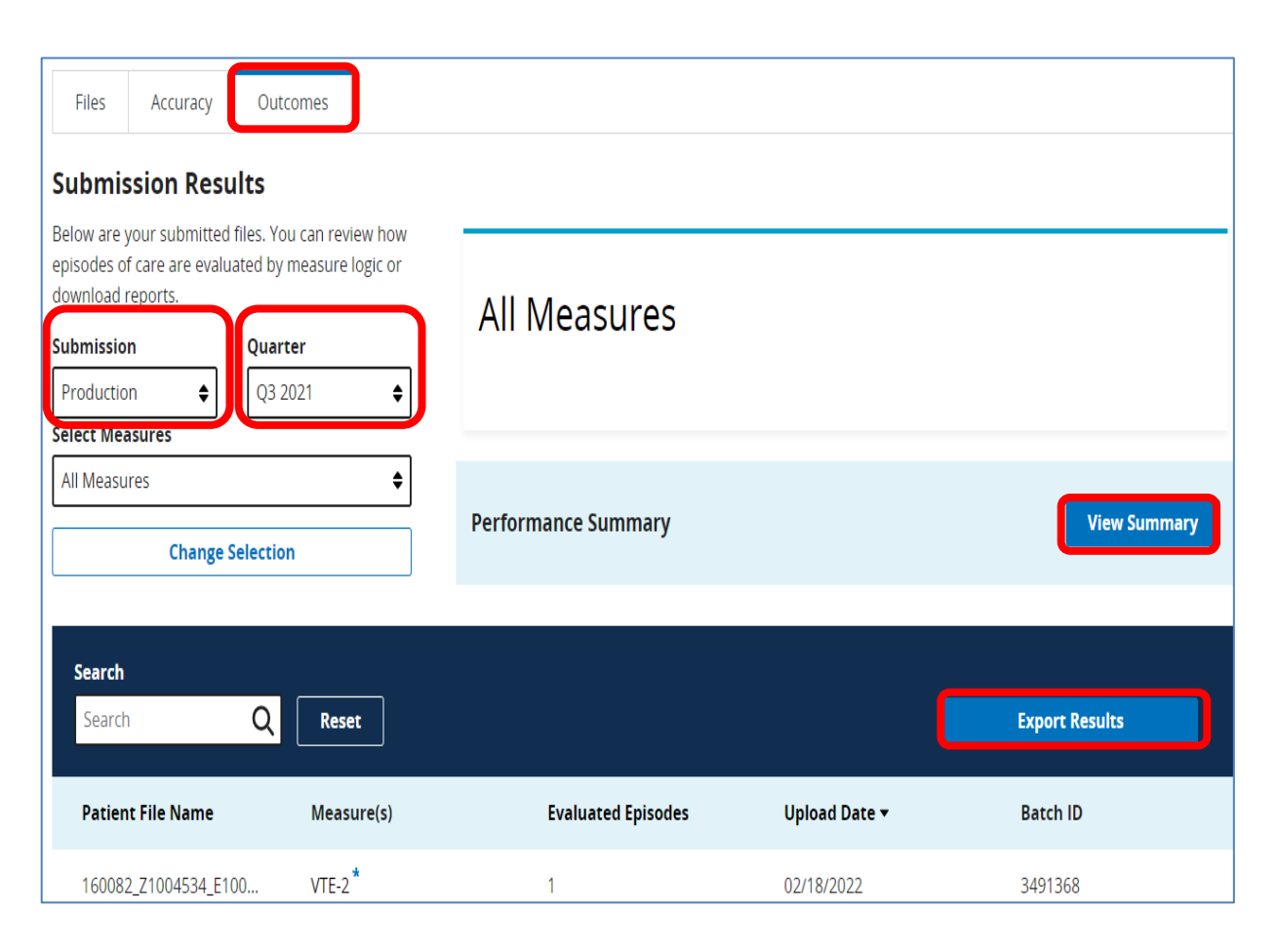

- On the Data Results
   eCQM page,
   click Outcomes.
- Select **Production** under **Program** and applicable **Quarter**.
- Click on View
   Summary or
   Export Results.

#### eCQM Outcome Report: View Summary

| Performance         | Summary                          |            |
|---------------------|----------------------------------|------------|
| Q3 2021             |                                  | Export CSV |
| Measure             | Score                            |            |
| ED-2                | Stratum 1: N/A<br>Stratum 2: N/A |            |
| PC-05               | N/A                              |            |
| STK-2               | 98.00% - Performance             |            |
| STK-3               | N/A                              |            |
| STK-5               | 88.00% - Performance             |            |
| STK-6               | 97.00% - Performance             |            |
| VTE-1               | N/A                              |            |
| VTE-2               | 96.00% - Performance             |            |
| Safe Use of Opioids | N/A                              |            |
| Okay                |                                  |            |

#### eCQM Outcome Report: CSV

| Г |       | Submitter | Uploaded |           |         | Upload    | Admission | Discharge | PatientFile |                | MeasureVers | Measure |        | Strata      |                                            |                     |                                 |           |
|---|-------|-----------|----------|-----------|---------|-----------|-----------|-----------|-------------|----------------|-------------|---------|--------|-------------|--------------------------------------------|---------------------|---------------------------------|-----------|
| C | CN    | ID        | By       | PatientID | BatchID | Date      | Date      | Date      | Name        | SubmissionType | ionNumber   | Name    | Strata | Description | FeedbackMessage                            | MessageType         | MeasureDescription              | CaseID    |
|   |       |           |          |           |         |           |           |           |             |                |             |         |        |             | DENOMINATOR NOT MET: Patient does          |                     |                                 |           |
|   |       |           |          |           |         |           |           |           |             |                |             |         |        |             | not meet criteria for inclusion in measure |                     | Intensive Care Unit Venous      |           |
| 1 | 23456 | J051101   | Vendor A | 92584951  | 3491368 | 2/18/2022 | 9/1/2021  | 9/4/2021  | 160082_Z2   | PRODUCTION     | 0           | VTE-2   |        |             | denominator.                               | DENOMINATOR_NOT_MET | Thromboembolism Prophylaxis     | 5.74E+08  |
|   |       |           |          |           |         |           |           |           |             |                |             |         |        |             | DENOMINATOR NOT MET: Patient does          |                     |                                 |           |
|   |       |           |          |           |         |           |           |           |             |                |             |         |        |             | not meet criteria for inclusion in measure |                     | Intensive Care Unit Venous      |           |
| 1 | 23456 | J051101   | Vendor A | 97717925  | 3491368 | 2/18/2022 | 9/10/2021 | 9/13/2021 | 160082_Z7   | PRODUCTION     | 0           | VTE-2   |        |             | denominator.                               | DENOMINATOR_NOT_MET | Thromboembolism Prophylaxis     | 53768787  |
|   |       |           |          |           |         |           |           |           |             |                |             |         |        |             | NUMERATOR MET: Patient meets the           |                     |                                 |           |
|   |       |           |          |           |         |           |           |           |             |                |             |         |        |             | criteria for inclusion in the numerator    |                     |                                 |           |
| 1 | 23456 | J051101   | Vendor A | 97509027  | 3491368 | 2/18/2022 | 8/10/2021 | 8/11/2021 | 160082_Z7   | PRODUCTION     | 0           | STK-6   |        |             | population.                                | NUMERATOR_MET       | Discharged on Statin Medication | -1.47E+08 |

#### Hospital Consumer Assessment of Healthcare Providers and Systems (HCAHPS) Reports

| Report                            | Description                                                                                                  |
|-----------------------------------|----------------------------------------------------------------------------------------------------|
| Provider Survey Status<br>Summary | Displays the number of accepted administrative and survey data                                               |
| Submission Summary                | Displays if each unique file was accepted or rejected                                                        |
| Data Submission Detail            | Displays the status of each unique file and any error messages and error details                             |
| Submission Results                | Displays the question and value submitted for<br>each file and the frequency and percentage<br>of that value |

### HCAHPS: Provider Survey Status Summary

- On the **Data Results HCAHPS** page, click on **File Accuracy**.
- Select **Provider Survey Status Summary** under **Report** and the applicable **Discharge Quarter**.
- Click on Export CSV.

| 4 | Data Results - HCAHPS                                                                                                    |
|---|----------------------------------------------------------------------------------------------------|
|   | File Accuracy Submission Results                                                                                                    |
| ~ | File Accuracy                                                                                                    |
| Ê | This is where you see the accuracy of your HCAHPS files. It encompasses data from the Quality Net legacy reports, including: Provider Survey Status Summary, Submission Summary, and Data Submission Detail. |
|   |                                                                                                    |
|   | Report     Discharge Quarter     Export CSV                                                                                                    |
|   | Provider survey status summary                                                                                                    |

### Provider Survey Status Summary

| Dis | scharge | Discharge |             |              |                 | Accepted   | Accepted    |  |
|-----|---------|-----------|-------------|--------------|-----------------|------------|-------------|--|
| Qu  | uarter  | Year      | Provider Id | Provider     | Discharge Month | Admin Data | Survey Data |  |
| Q4  | Ļ       | 2021      | 123456      | ABC Hospital | OCTOBER         | 1134       | 177         |  |
| Q4  | Ļ       | 2021      | 123456      | ABC Hospital | NOVEMBER        | 1121       | 157         |  |
| Q4  | Ļ       | 2021      | 123456      | ABC Hospital | DECEMBER        | 1151       | 202         |  |
|     |         |           |             |              |                 |            |             |  |

## **HCAHPS: Submission Summary**

- On the Data Results HCAHPS page, click on File Accuracy.
- Select Submission Summary under Report and the applicable Discharge Quarter.
- Click on Export CSV.

| Data Resi                                                 | lts - HCAHPS                                           |                     |                  |              |                                   |                   |                  |                   |            |                  |
|-----------------------------------------------------------|--------------------------------------------------------|---------------------|------------------|--------------|-----------------------------------|-------------------|------------------|-------------------|------------|------------------|
| File Accurac                                              | Submission R                                           | lesults             |                  |              |                                   |                   |                  |                   |            |                  |
|                                                           |                                                        |                     |                  |              |                                   |                   |                  |                   |            |                  |
| File Accura                                               | У                                                      |                     |                  |              |                                   |                   |                  |                   |            |                  |
| File Accura                                               | <b>y</b><br>I see the accuracy o                       | of your HCA         | HPS files. It en | compasses da | ata from the Qua                  | ity Net legacy re | ports, including | : Provider Survey | / Status S | ummary, Submissi |
| File Accura<br>This is where ye<br>Summary, and           | <b>y</b><br>I see the accuracy c<br>ata Submission Det | of your HCA<br>ail. | HPS files. It en | compasses da | ata from the Qua                  | ity Net legacy re | ports, including | : Provider Survey | / Status S | ummary, Submissi |
| File Accura<br>This is where yo<br>Summary, and<br>Report | <b>y</b><br>I see the accuracy c<br>ata Submission Det | of your HCA<br>ail. | HPS files. It en | compasses da | ata from the Qua<br>Discharge Qua | ity Net legacy re | ports, including | : Provider Survey | / Status S | ummary, Submissi |

#### **Submission Summary**

| Provider ID | Provider Name | Batch ID | File Name          | Accepted           | Rejected |
|-------------|---------------|----------|--------------------|--------------------|----------|
| 123456      | ABC Hospital  | 3598512  | 2021-11-160082.xml | 2021-11-160082.xml |          |
| 123456      | ABC Hospital  | 3599086  | 2021-12-160082.xml | 2021-12-160082.xml |          |
|             |               |          |                    |                    |          |

## HCAHPS: Data Submission Detail

- On the Data Results HCAHPS page click on File Accuracy.
- Select **Data Submission Detail** under **Report** and applicable **Discharge Quarter**.
- Click on Export CSV.

| File Accuracy                                           | Submission Decults                                                                                                    |
|---------------------------------------------------------|----------------------------------------------------------------------------------------------------|
| File Accuracy                                           | Sudmission Results                                                                                                    |
|                                                         |                                                                                                    |
| -lie Accuracy                                           |                                                                                                    |
| The Accuracy                                            | e the accuracy of your HCAHPS files. It encompasses data from the Quality Net legacy reports, including: Provider Survey Status Summary, Su                       |
| File Accuracy<br>This is where you a<br>Summary, and Da | e the accuracy of your HCAHPS files. It encompasses data from the Quality Net legacy reports, including: Provider Survey Status Summary, Su<br>Submission Detail. |
| This is where you<br>Summary, and Da                    | e the accuracy of your HCAHPS files. It encompasses data from the Quality Net legacy reports, including: Provider Survey Status Summary, Su<br>Submission Detail. |
| This is where you<br>Summary, and Da                    | e the accuracy of your HCAHPS files. It encompasses data from the Quality Net legacy reports, including: Provider Survey Status Summary, Su<br>Submission Detail. |

#### **Data Submission Detail**

| Upload   |          |             |              |            |                |                    |          |               |               |  |
|----------|----------|-------------|--------------|------------|----------------|--------------------|----------|---------------|---------------|--|
| Date     | Batch ID | Provider ID | Provider Nam | Patient ID | Discharge Date | File Name          | Status   | Error Details | Error Message |  |
| 4/2/2022 | 3598512  | 123456      | ABC Hospital | 2776730576 | 11/1/2021      | 2021-11-160082.xml | ACCEPTED |               |               |  |
| 4/2/2022 | 3598512  | 123456      | ABC Hospital | 2776730594 | 11/1/2021      | 2021-11-160082.xml | ACCEPTED |               |               |  |
|          |          |             |              |            |                |                    |          |               |               |  |

#### **HCAHPS: Submission Results**

- On the **Data Results HCAHPS** page, click on **Submission Results**.
- Select the applicable Discharge Quarter.
- Click on Export CSV.

| ۵ | Data Results - HCARPS                                                                                                    |
|---|----------------------------------------------------------------------------------------------------|
|   | File Accuracy Submission Results                                                                                                    |
| ~ | Submission Results                                                                                                    |
| Ê | This is where you see the submission results of your HCAHPS submissions. It encompasses data from the Quality Net legacy reports, including: Review and Correction. |
|   |                                                                                                    |
|   | Discharge Quarter Export CSV                                                                                                    |
|   | Q4 2021                                                                                                    |
|   |                                                                                                    |

### Submission Results: Review and Corrections

|            |        | Total      |               |                                   |          |             |          |           |                  |                                  |           |            |  |
|------------|--------|------------|---------------|-----------------------------------|----------|-------------|----------|-----------|------------------|----------------------------------|-----------|------------|--|
| Eligible   | Sample | Inpatient  |               |                                   | Type Of  | DSRS Strata | DSRS     | DSRS      |                  |                                  |           |            |  |
| Discharges | Size   | Discharges | Survey Mode   | Determination Of Service Line     | Sampling | Name        | Eligible | Inpatient | Question         | Valid Value                      | Frequency | Percentage |  |
| 1695       | 1134   | 2652       | 1 - Mail only | 1 - MS-DRG codes (V.25 or higher) | 2 - PSRS |             |          |           | admission-source | 1 - Nonhealthcare Facility       | 1057      | 93.21%     |  |
| 1695       | 1134   | 2652       | 1 - Mail only | 1 - MS-DRG codes (V.25 or higher) | 2 - PSRS |             |          |           | admission-source | 2 - Clinic or Physician's Office | 3         | 0.26%      |  |
|            |        |            |               |                                   |          |             |          |           |                  |                                  |           |            |  |
|            |        |            |               |                                   |          |             |          |           |                  |                                  |           |            |  |

Navigating the HQR Hospital IQR Program Reports

**Program Reporting** 

### **Program Reporting**

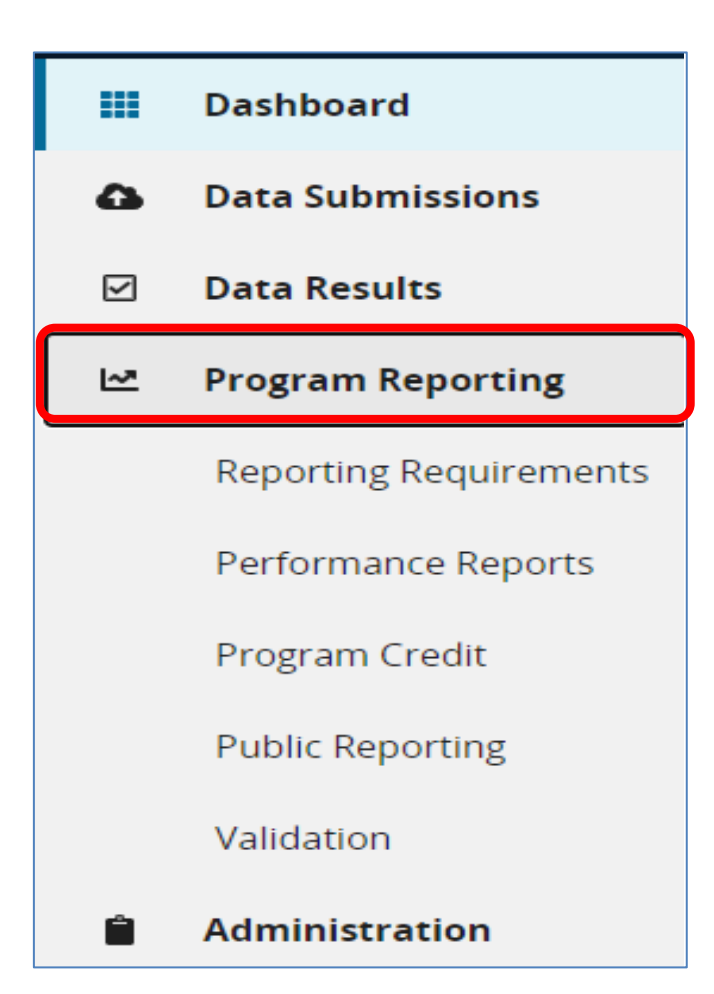

- Log into the HQR Secure Portal.
- The HQR home page will open.
- Under the Dashboard, on the left-hand side of the screen, click on Program Reporting.

## Reporting Requirements: Provider Participation Report

- Under Program Reporting, select Reporting Requirements.
- On the **Reporting Requirements** page, select **IQR** under **Program** and the applicable discharge period under **Discharge Quarter**.
- Select Export CSV.

| Reporting Requirements                                                                                |                                                                                                    |                                                                                                    |
|----------------------------------------------------------------------------------------------------|----------------------------------------------------------------------------------------------------|----------------------------------------------------------------------------------------------------|
| This is where you check to see if your organizati<br>Status, Provider Participation (IQR, OQR, IPFQR) | on is meeting reporting requirements. This encompassess data from Quality I<br>. Access is dependent upon permissions.                | Net reports, including: eCQM Submission                                                                                                    |
|                                                                                                    |                                                                                                    |                                                                                                    |
| Program                                                                                               | Discharge Quarter                                                                                                    | Export CSV                                                                                                    |
| IQR                                                                                                   |                                                                                                    |                                                                                                    |
|                                                                                                    | Reporting Requirements This is where you check to see if your organizati Status, Provider Participation (IQR, OQR, IPFQR) Program IQR | Reporting Requirements         This is where you check to see if your organization is meeting reporting requirements. This encompassess data from Quality Is Status, Provider Participation (IQR, OQR, IPFQR). Access is dependent upon permissions.         Image: Program liquid         IQR         IQR |

### **Provider Participation Report**

| Column(s) | Requirement                                               | Description                                                                                                    |
|-----------|-----------------------------------------------------------|----------------------------------------------------------------------------------------------------|
| G         | Active Security Official                                  | Displays either "Yes" or "No"                                                                                                    |
| I         | Validation                                                | Displays either "Selected" or "Not Selected"                                                                                                    |
| N – R     | Population and<br>Sampling and<br>Clinical<br>Submissions | <ul> <li>Displays:</li> <li>Total number of cases accepted into the <i>HQR Secure Portal</i></li> <li>Total number of Medicare Claims</li> <li>Population and sample sizes and sampling frequency<br/>(i.e., quarterly, monthly, not sampling, N/A)</li> </ul> |
| S         | DACA                                                      | Displays "Submitted" or "Not Submitted"                                                                                                    |
| т         | Maternal Morbidity<br>Structural Measure                  | Displays "Submitted" or "Not Submitted"                                                                                                    |
| V – AD    | PC-01                                                     | <ul> <li>Displays:</li> <li>Numerator and denominator</li> <li>Population and sampling size and sampling frequency</li> <li>Total number of exclusions and number of each individual exclusion</li> </ul>                                                      |
| AE – AG   | HCAHPS                                                    | Displays "Submitted" or "Not Submitted" for each month in the quarter                                                                                                    |
| AH – AI   | COVID-19 HCP<br>Vaccination                               | Displays "Submitted" or "Not Submitted" and the last date that CMS received a file from Centers for Disease Control and Prevention (CDC)                                                                                                    |

## Performance Reports: Facility, State, and National Report

- Under Program Reporting select Performance Reports.
- On the Performance Reports page, select IQR under Program and the applicable discharge period under Discharge Quarter.
- Select Export CSV.

|   | Performance Reports                                                                                                    |
|---|----------------------------------------------------------------------------------------------------|
| ۵ |                                                                                                    |
|   | and PCHQR Programs; Baseline Measure and Percentage Payment Summary calculations are available for the HVBP Program. Access is dependent upon permissions. |
| ~ |                                                                                                    |
| Ê | Program Discharge Quarter                                                                                                    |
| - | IQR                                                                                                    |
|   | A State and National Dates are subject to shange                                                                                                    |
|   | Data is not final until both the Submission Period and the Comparative Analysis Phase end for this program and period.                                     |
|   |                                                                                                    |

### Facility, State, and National Report

| type        | qualityPro | c measures   | S measure    | quarter      | year        | organizat   | i state    | numerato    | denomina | medianMi | rate/ratio | total Abstr | diagnosis | gestation | stillBirth | E tota | alExclu | patient/p | onsiteCou | offsiteCo | contraind | ideclineCo | group | lastNHSN      | UpdateDate |
|-------------|------------|--------------|--------------|--------------|-------------|-------------|------------|-------------|----------|----------|------------|-------------|-----------|-----------|------------|--------|---------|-----------|-----------|-----------|-----------|------------|-------|---------------|------------|
| NATIONAL    | IQR        | Perinatal    | PC_01        | Q4           | 2021        |             | NATION     | 748         | 32400    |          | 2          |             | 234225    | 111535    | 5 75       | 1 3    | 346511  |           |           |           |           |            |       |               |            |
| NATIONA     | IQR        | Sepsis       | SEP_1        | Q4           | 2021        |             | NATION     | 60186       | 105509   |          | 57         | 220869      |           |           |            |        |         |           |           |           |           |            |       |               |            |
| NATIONA     | IQR        | Sepsis       | SEP_3_HF     | R Q4         | 2021        |             | NATION     | 82460       | 105737   |          | 78         | 220869      |           |           |            |        |         |           |           |           |           |            |       |               |            |
| NATIONA     | IQR        | Sepsis       | SEP_6_HF     | R Q4         | 2021        |             | NATION     | 52372       | 59212    |          | 88         | 220869      |           |           |            |        |         |           |           |           |           |            |       |               |            |
| NATIONA     | IQR        | Sepsis       | SHK_3_H      | RQ4          | 2021        |             | NATION     | 20406       | 32968    |          | 62         | 220869      |           |           |            |        |         |           |           |           |           |            |       |               |            |
| NATIONA     | IQR        | Sepsis       | SHK_6_H      | RQ4          | 2021        |             | NATION     | 12776       | 15420    |          | 83         | 220869      |           |           |            |        |         |           |           |           |           |            |       |               |            |
| PROVIDER    | IQR        | HAI          | CAUTI        | Q4           | 2021        | 123456      | IA         | 10          | 7.711    |          | 1.297      |             |           |           |            |        |         | 6423      |           |           |           |            |       | ##########    |            |
| PROVIDER    | IQR        | HAI          | CDIFF        | Q4           | 2021        | 123456      | IA         | 20          | 21.022   |          | 0.951      |             |           |           |            |        |         | 48048     |           |           |           |            |       | ############# |            |
| PROVIDER    | IQR        | HAI          | CLABSI       | Q4           | 2021        | 123456      | IA         | 15          | 6.941    |          | 2.161      |             |           |           |            |        |         | 6643      |           |           |           |            |       | *****         |            |
| PROVIDER    | IQR        | HAI          | MRSABLD      | Q4           | 2021        | 123456      | IA         | 2           | 4.16     |          | 0.481      |             |           |           |            |        |         | 53984     |           |           |           |            |       | ##########    |            |
| PROVIDER    | IQR        | HAI          | SSICOLO      | Q4           | 2021        | 123456      | IA         | 3           | 3.59     |          | 0.836      |             |           |           |            |        |         | 131       |           |           |           |            |       | *****         |            |
| PROVIDER    | IQR        | HAI          | SSIHYST      | Q4           | 2021        | 123456      | IA         | 0           | 0.415    |          |            |             |           |           |            |        |         | 54        |           |           |           |            |       | ##########    |            |
| PROVIDER    | IQR        | Perinatal    | PC_01        | Q4           | 2021        | 123456      | IA         | 1           | 31       |          | 3          |             | 133       | 88        | }          | 0      | 221     |           |           |           |           |            |       |               |            |
| PROVIDER    | IQR        | Sepsis       | SEP_1        | Q4           | 2021        | 123456      | IA         | 20          | 49       |          | 41         | 99          |           |           |            |        |         |           |           |           |           |            |       |               |            |
| PROVIDER    | IQR        | Sepsis       | SEP_3_HF     | R Q4         | 2021        | 123456      | IA         | 32          | 49       |          | 65         | 99          |           |           |            |        |         |           |           |           |           |            |       |               |            |
| PROVIDER    | IQR        | Sepsis       | SEP_6_HF     | R Q4         | 2021        | 123456      | IA         | 18          | 23       |          | 78         | 99          |           |           |            |        |         |           |           |           |           |            |       |               |            |
| PROVIDER    | IQR        | Sepsis       | SHK_3_H      | RQ4          | 2021        | 123456      | IA         | 5           | 9        |          | 56         | 99          |           |           |            |        |         |           |           |           |           |            |       |               |            |
| PROVIDER    | IQR        | Sepsis       | SHK_6_H      | RQ4          | 2021        | 123456      | IA         | 2           | 5        |          | 40         | 99          |           |           |            |        |         |           |           |           |           |            |       |               |            |
| STATE_SU    | IQR        | Perinatal    | PC_01        | Q4           | 2021        |             | IA         | 5           | 284      |          | 2          |             | 1499      | 1120      | )          | 2      | 2621    |           |           |           |           |            |       |               |            |
| STATE_SU    | IQR        | Sepsis       | SEP_1        | Q4           | 2021        |             | IA         | 572         | 1077     |          | 53         | 2137        |           |           |            |        |         |           |           |           |           |            |       |               |            |
| STATE_SU    | IQR        | Sepsis       | SEP_3_HF     | R Q4         | 2021        |             | IA         | 822         | 1078     |          | 76         | 2137        |           |           |            |        |         |           |           |           |           |            |       |               |            |
| STATE_SU    | IQR        | Sepsis       | SEP_6_HF     | R Q4         | 2021        |             | IA         | 485         | 560      |          | 87         | 2137        |           |           |            |        |         |           |           |           |           |            |       |               |            |
| STATE_SU    | IQR        | Sepsis       | SHK_3_H      | RQ4          | 2021        |             | IA         | 222         | 363      |          | 61         | 2137        |           |           |            |        |         |           |           |           |           |            |       |               |            |
| STATE_SU    | IQR        | Sepsis       | SHK_6_H      | RQ4          | 2021        |             | IA         | 115         | 148      |          | 78         | 2137        |           |           |            |        |         |           |           |           |           |            |       |               |            |
| The Facilit | State      | and Natio    | onal data is | s hospital r | reported an | d for com   | parison pu | rposes onl  | <i>.</i> |          |            |             |           |           |            |        |         |           |           |           |           |            |       |               |            |
| The State   | and Natio  | nal rates ca | an change    | until appro  | oximately 3 | 0 days afte | er the sub | mission dea | dline.   |          |            |             |           |           |            |        |         |           |           |           |           |            |       |               |            |
|             |            |              |              |              |             |             |            |             |          |          |            |             |           |           |            |        |         |           |           |           |           |            |       |               |            |

### **Program Credit**

| oward program credit.                                                                                                    |                                                                                   |               |
|----------------------------------------------------------------------------------------------------|-----------------------------------------------------------------------------------|---------------|
| Discharge Quarter                                                                                                    |                                                                                   | IQK           |
| Q4 2021                                                                                                    | ÷                                                                                 |               |
| Reporting Period Due: 3/31/2022<br>.ast Updated: N/A                                                                                                    |                                                                                   |               |
| Change Selection                                                                                                    |                                                                                   |               |
| npatient Quality Reporting                                                                                                    | (IQR)                                                                             | Export Report |
| eCQM  Submission Requirements Me                                                                                                    | (IQR)                                                                             | Export Report |
| eCQM   Submission Requirements Me Required: In two discharge quarters, sut                                                                                                    | (IQR)<br>et                                                                       | Export Report |
| Propertient Quality Reporting CQM  Submission Requirements Me Required: In two discharge quarters, sub Optional (encouraged): Submit extra measures in any Extra measures can be differed | (IQR)<br>et<br>omit the same four measures.<br>r quarter.<br>ent in each quarter. | Export Report |

- Under Program
   Reporting select
   Program Credit.
- On the Program Credit Report page select IQR and the applicable discharge period under Discharge Quarter.
- Select Export Report.

#### **Program Credit Report**

| Submission Requirements Met                                                                                                    |                                                                                                    |
|----------------------------------------------------------------------------------------------------|----------------------------------------------------------------------------------------------------|
| Required:<br>• In two discharge quarters, submit the same                                                                                                    | four measures.                                                                                                    |
| <ul> <li>Optional (encouraged):</li> <li>Submit extra measures in any quarter.</li> <li>Extra measures can be different in each quarter.</li> </ul>                                                          | arter.                                                                                                    |
| must submit calendar year 2021 data for payme                                                                                                    | nt in fiscal year 2023                                                                                                    |
| rt shows successfully submitted measures tha<br>that aren't shown are considered "Not Submitt                                                                                                    | it meet eCQM reporting requirements.<br>ted."                                                                                                    |
| t successfully:<br>alth IT certified by ONC to meet the 2015 Edition<br>Cures Update Certification Criteria, or both<br>Quality Reporting Document Architecture (QRI<br>ations, or case threshold exemptions | on Certification Criteria, the 2015<br>DA) Category I files, zero denominator                                                                                                    |
| No data is currently available<br>Data for your selection is not ready at this time. Once fil<br>area will be updated and the data will be available for vi<br>24-48 hours.                                  | les are uploaded and processed, this<br>iewing. Data processing can take up to                                                                                                    |
|                                                                                                    | Submission Requirements Met<br>Required:<br>• In two discharge quarters, submit the same<br>Optional (encouraged):<br>• Submit extra measures in any quarter.<br>• Extra measures can be different in each quarter.<br>must submit calendar year 2021 data for payment<br>rt shows successfully submitted measures that<br>a that aren't shown are considered "Not Submit<br>t successfully:<br>ealth IT certified by ONC to meet the 2015 Edited<br>Cures Update Certification Criteria, or both<br>a Quality Reporting Document Architecture (QRI<br>attions, or case threshold exemptions<br>No data is currently available<br>Data for your selection is not ready at this time. Once fi<br>area will be updated and the data will be available for vi<br>24-48 hours. |

Navigating the HQR Hospital IQR Program Reports

Administrative

#### Administration

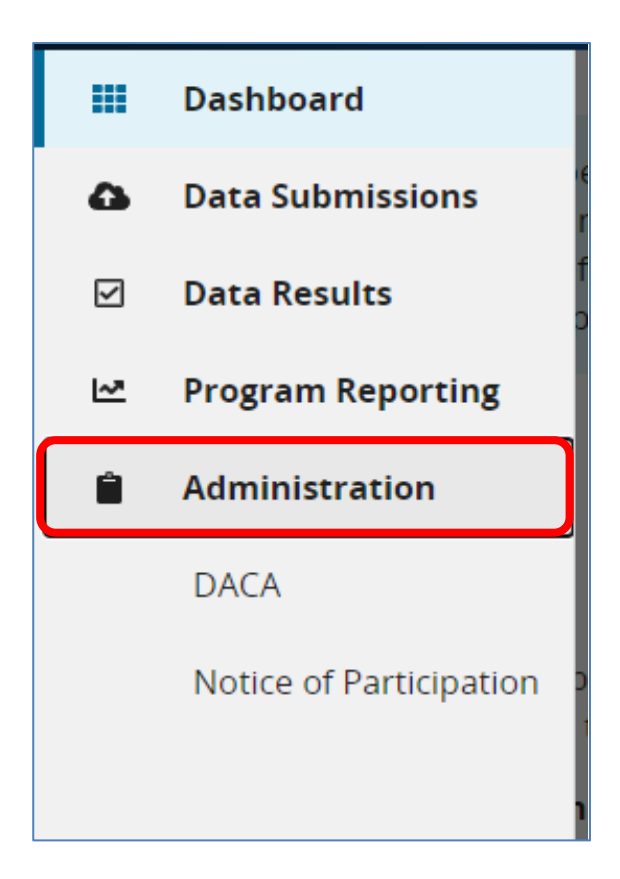

- Under the Dashboard, on the left-hand side of the screen, click on Administration.
- Click on either DACA or Notice of Participation.

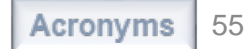

## Data Accuracy and Completeness Acknowledgement (DACA)

- Under Administration, select DACA.
- On the DACA page, select the applicable Fiscal Year.

| JACA is an annual requirement for providers participating in the Hospital IQR, IPFQR, and PCHQR<br>rams to electronically acknowledge that the data submitted to these programs by or on behalf of the<br>ders are accurate and complete to the best of their knowledge.                                                                                                    | 2023 🗲                                                          |
|----------------------------------------------------------------------------------------------------|-----------------------------------------------------------------|
| FQR IQR/HACRP<br>Signing of the DACA meets the requirement for both the Hospital Inpatient Ouality                                                                                                    | Submission Period:                                              |
| Reporting (IQR) and Hospital-Acquired Condition (HAC) Reduction Programs.                                                                                                    | 04/01/2022 - 05/16/2022                                         |
| Note: For hospitals that have chosen to not participate or have withdrawn from the Hospital IQR Program, signing of the DACA meets the requirement for the HAC Reduction Program only.                                                                                                    | With Respect to Reporting<br>Period:<br>01/01/2021 - 12/31/2021 |
| Data Accuracy and Completeness Acknowledgement (DACA)                                                                                                    | Last Updated:<br>4/4/2022 8:49 AM                               |
| Jata Accuracy and completeness Acknowledgement (DACA)                                                                                                    | IN INZOZZ ON ID MAIN                                            |
| To the best of my knowledge, at the time of submission, all of the information reported for this hospital to the<br>centers for Medicare & Medicaid Services (CMS) is accurate and complete. This information includes the<br>ollowing:                                                                                                    |                                                                 |
| <ul> <li>To the best of my knowledge, at the time of submission, all of the information reported for this hospital to the tenters for Medicare &amp; Medicaid Services (CMS) is accurate and complete. This information includes the ollowing:</li> <li>Chart-abstracted measure sets (SEP-1)</li> <li>Initial patient population and sample counts</li> </ul>                                                                                                    |                                                                 |
| To the best of my knowledge, at the time of submission, all of the information reported for this hospital to the<br>Centers for Medicare & Medicaid Services (CMS) is accurate and complete. This information includes the<br>following:<br>• Chart-abstracted measure sets (SEP-1)<br>• Initial patient population and sample counts<br>• Hospital Consumer Assessment of Healthcare Providers and Systems (HCAHPS) Survey data<br>• Healthcare-associated infection (HAI) measures reported using the National Healthcare Safety Network<br>(NHSN) |                                                                 |

#### **DACA** (continued)

#### Click on Export Signed DACA PDF.

- Electronic clinical quality measures (eCQMs)
- Electronic health record data elements for hybrid measures
- Current Notice of Participation

To the best of my knowledge, at the time of submission, this information was collected in accordance with all applicable requirements. I understand that this information is used as the basis for the public reporting of quality of care and patient assessment of care data, for annual payment updates under the Hospital Inpatient Quality Reporting Program, and for value-based payment adjustments under the Hospital-Acquired Condition Reduction Program and the Hospital Value-Based Purchasing Program.

I understand this acknowledgement covers all inpatient hospital information reported by this hospital (and any data or survey information reported by any vendors acting as agents on behalf of this hospital) to CMS and its contractors.

Success: Congratulations! You have successfully acknowledged and signed DACA for IQR/HACRP for this fiscal year.
 Signature
 Position
 Date

 4/4/2022

#### **DACA** (continued)

| Data Accuracy and Completeness Acknowledgement (DACA)                                                                                                    |  |
|----------------------------------------------------------------------------------------------------|--|
| To the best of my knowledge, at the time of submission, all of the information reported for this hospital to the Centers for Medicare & Medicaid Services (CMS) is accurate and complete. This information includes the following:                                                                                                    |  |
| <ul> <li>* Chart-abstracted measure sets (SEP-1)</li> <li>* Initial patient population and sample counts</li> <li>* Hospital Consumer Assessment of Healthcare Providers and Systems (HCAHPS) Survey data</li> <li>* Healthcare-associated infection (HAI) measures reported using the National Healthcare Safety Network (NHSN)</li> </ul>                                                                                                    |  |
| * Influenza Vaccination Among Healthcare Personnel (HCP) measure reported using NHSN<br>* COVID-19 Vaccination Coverage for Healthcare Providers (HCP COVID-19) reported using<br>NHSN                                                                                                    |  |
| <ul> <li>* Web-based measure (PC-01)</li> <li>* Electronic clinical quality measures (eCQMs)</li> <li>* Electronic health record data elements for hybrid measures</li> <li>* Current Notice of Participation</li> </ul>                                                                                                    |  |
| To the best of my knowledge, at the time of submission, this information was collected in accordance with all applicable requirements. I understand that this information is used as the basis for the public reporting of quality of care and patient assessment of care data, for annual payment updates under the Hospital Inpatient Quality Reporting Program, and for value-based payment adjustments under the Hospital-Acquired Condition Reduction Program and the Hospital Value-Based Purchasing Program. |  |
| I understand this acknowledgement covers all inpatient hospital information reported by this hospital (and any data or survey information reported by any vendors acting as agents on behalf of this hospital) to CMS and its contractors.                                                                                                    |  |
| Signature                                                                                                    |  |
| Position                                                                                                    |  |
| Date<br>4/4/2022                                                                                                    |  |

#### **Notice of Participation**

Under Notice of Participation, select View under IQR.

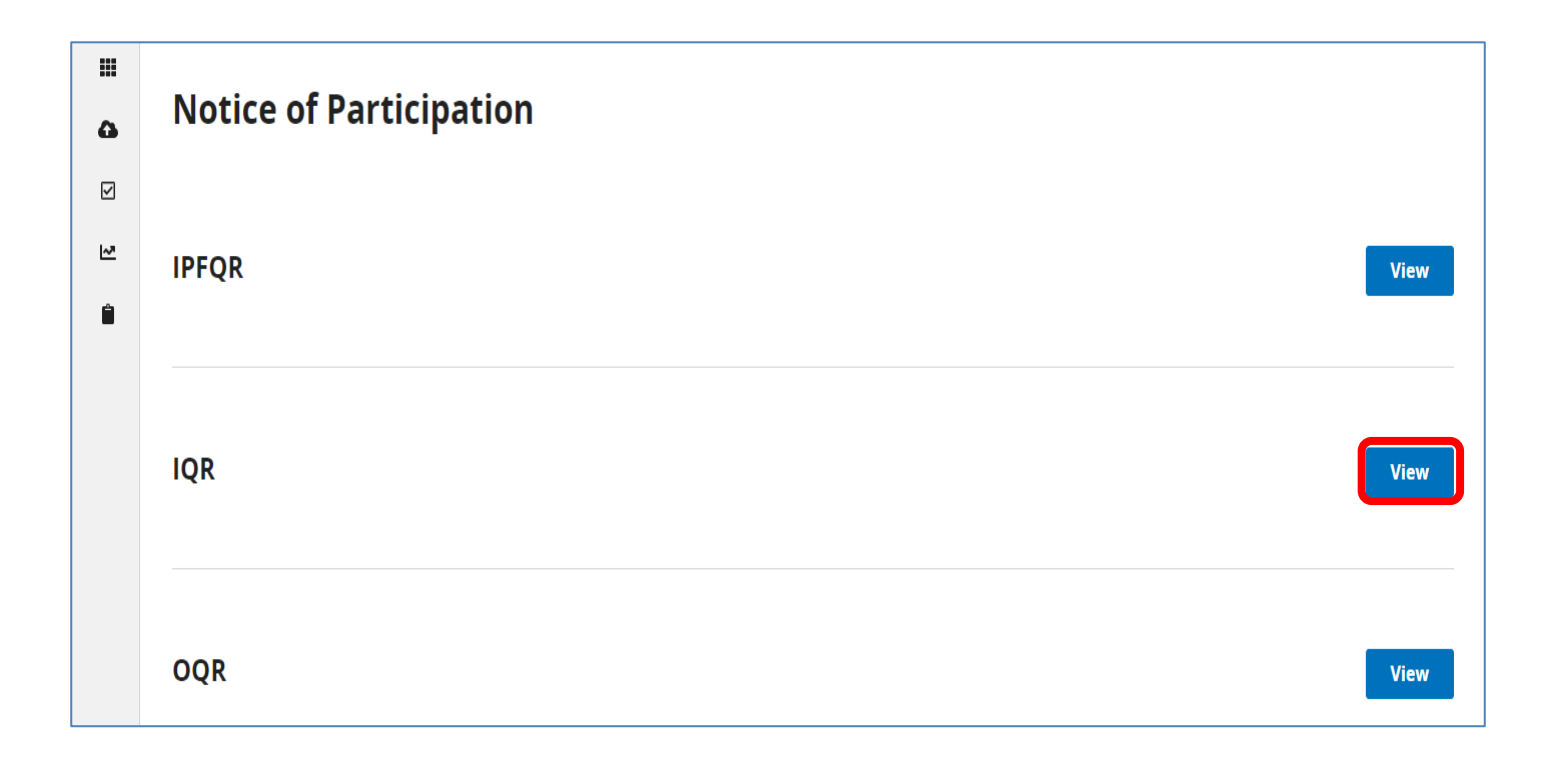

#### **Notice of Participation**

(continued)

#### Click on Export Signed Pledge Statement.

| Inpatient Quality Reporting (IQR)  Note: If you want to pledge, you must identify two contacts to receive notification of pledge changes | rt Signed Pledge Statement               |
|----------------------------------------------------------------------------------------------------|------------------------------------------|
| A Note: If you want to pledge, you must identify two contacts to receive notification of pledge changes                                  |                                          |
|                                                                                                    |                                          |
| Fiscal YearNOP SignedMedicare Accept DateSummary TableO202308/06/200707/01/1966View Summary TableI                                       | Organization Contacts<br>Manage Contacts |

# **Notice of Participation**

#### (continued)

\* Indicates Required Field

Hospital Inpatient Quality Reporting Program Notice of Participation (Pledge Form) - Agreement

The hospital agrees to follow procedures for participating in the Hospital Inpatient Quality Reporting (IQR) Program as outlined in the Code of Federal Regulations at 42 CFR 412.140, or is indicating its decision to decline participation. Each hospital must complete this "Hospital Inpatient Quality Reporting Notice of Participation" as outlined in 42 CFR 412.140(a)(3). In an effort to alleviate the burden associated with submitting this form annually, effective with the Hospital IQR Notice submitted for participation in FY 2008 or later, a hospital that indicated its intent to participate will be considered an active Hospital IQR participant until the Centers for Medicare & Medicaid Services (CMS) determines a need to pledge again, or the hospital submits a withdrawal notice to CMS.

Hospitals paid under the Inpatient Prospective Payment System (IPPS) that do not follow the Hospital IQR Program procedures and do not meet all program requirements may receive a reduction in their Medicare Annual Payment Update (APU) for the applicable fiscal year (also known as the Market Basket Update). In order to avoid the reduction in their APU, hospitals must also display quality information for public viewing as required by section 1886(b)(3)(B)(viii)(VII) of the Social Security Act, currently published on the <u>public reporting website</u>. Before this information is displayed, hospitals will be permitted to review their information as it is recorded. Eligible hospitals must follow the regulations as outlined in the Federal Register and Code of Federal Regulations.

A hospital's choice of participating in the Hospital IQR Program for APU may affect eligibility for the Hospital Value-Based Purchasing (VBP) Program. Agreeing to participate in the Hospital IQR Program and meeting all of the applicable program requirements are two of the requirements to be eligible to participate in the Hospital VBP Program. It is important to note that non-participation in or withdrawal from the Hospital IQR Program will exclude a hospital from eligibility for the Hospital VBP Program pursuant to section 1886(o)(1)(C)(ii)(I) of the Social Security Act.

#### We entities operating under the submitted Provider ID:

#### Agree to participate

This acknowledgement (to participate or to withdraw) remains in effect until an electronically signed acknowledgement applying changes has been entered.

By entering my acknowledgement, I hereby issue this Hospital IQR Notice of Participation with the specified direction contained within. \*

Navigating the HQR Hospital IQR Program Reports

#### **Contact Information and Resources**

## **Hospital IQR Program Resources**

- Hospital IQR Program Website:
  - <u>https://www.qualityreportingcenter.com/en/inpatient-quality-reporting-programs/hospital-inpatient-quality-reporting-iqr-program/</u>
  - QualityReportingCenter.com > Inpatient > <u>Hospital Inpatient Quality Reporting (IQR) Program</u>
- Inpatient Value, Incentives, and Quality Reporting (VIQR) Outreach and Education Support Contractor
  - Phone: (844) 472-4477 or (866) 800-8765
     (8 a.m.–8 p.m. Eastern Time, Monday–Friday)
  - o Email: <u>https://cmsqualitysupport.servicenowservices.com/qnet\_qa</u>
  - Live Chat: QualityReportingCenter.com > Inpatient > <u>Talk to Us</u>
- Hospital Inpatient <u>Question and Answer Tool</u>

#### **Additional Resources**

- QualityNet Website: <u>https://qualitynet.cms.gov/</u>
  - QualityNet Training Page
  - HQR Support Video Playlist
- Center for Clinical Standards and Quality (CCSQ) Service Center
  - o Phone Number: (866) 288-8912
  - o Fax Number: (888) 329-7377
  - Email: <u>qnetsupport@hcqis.org</u>

Navigating the HQR Hospital IQR Program Reports

Thank You

#### Disclaimer

This presentation was current at the time of publication and/or upload onto the Quality Reporting Center and QualityNet websites. Medicare policy changes frequently. Any links to Medicare online source documents are for reference use only. In the case that Medicare policy, requirements, or guidance related to this presentation change following the date of posting, this presentation will not necessarily reflect those changes; given that it will remain as an archived copy, it will not be updated.

This presentation was prepared as a service to the public and is not intended to grant rights or impose obligations. Any references or links to statutes, regulations, and/or other policy materials included in the presentation are provided as summary information. No material contained therein is intended to take the place of either written laws or regulations. In the event of any conflict between the information provided by the presentation and any information included in any Medicare rules and/or regulations, the rules and regulations shall govern. The specific statutes, regulations, and other interpretive materials should be reviewed independently for a full and accurate statement of their contents.